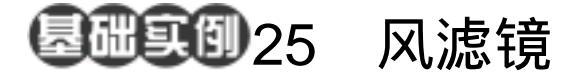

目的:制作如图 25.1 所示的溶洞效果。 要点:通过风滤镜的加强应用而得到溶洞岩 石的纹理,再使用灯光效果使之立 体,最终效果很逼真。本例主要应用 Difference Cloud 滤镜、Gaussion Blur 滤镜、Rotate Canvas 命令、Lighting Effects 滤镜和 Hue/Saturation 的调节 命令等工具完成。

## 风滤镜 溶洞效果

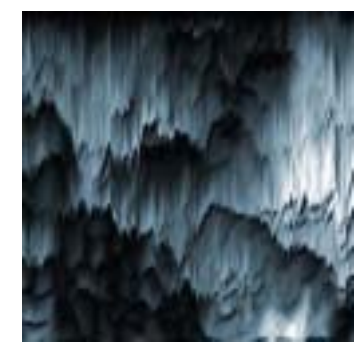

图 25.1 图象边缘效果

2 - 2

操作步骤

 选择 File | New 命令,打开 New 对 话框,在其中设置 Width 和 Height 均为
 400pixels, Mode 选择 RGB color, Content
 选择 White,点击 OK 按钮建立一幅新图像。

A A A A

2.选择 Filter | Render | Cloud 滤镜,应 用到画布上,得到如图 25.2 所示的图像。

3.选择 Filter | Render | Difference
Cloud 滤镜。为了突出效果,反复对图像应
用 Difference Cloud 滤镜,例中应用了 12次,
得到如图 25.3 所示的效果。

4.选择 Filter | Stylize | Wind (风)滤 镜 在编辑对话框中设置 Method 为 Stagger, Direction 设为 From the Right,单击 OK 按 钮确认操作,得到如图 25.4 所示的效果。

5.选择 Filter | Blur | Gaussion Blur 滤 镜,在编辑对话框中将 Radius 设为 2.5,确 认操作。

6.选择 Filter | Wind 命令,再对图像应 用一次风滤镜,以加强效果。

7.选择 Image | Rotate Canvas | 90CCW

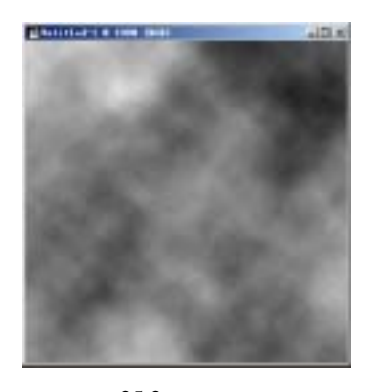

图 25.2 云彩滤镜

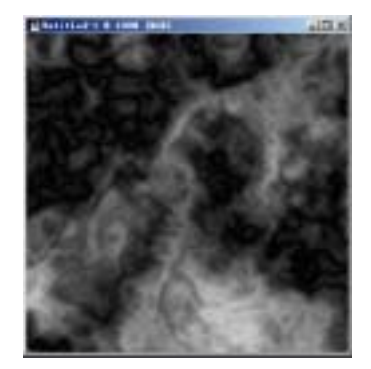

图 25.3 多次应用分层云彩滤镜

## 96 新概念百例

命令,旋转画布,得到图25.5所示的图像。

8.选择 Filter | Blur | Gaussion Blur 滤 镜,在编辑对话框中将 Radius 设为 0.5,确 认操作。

9.选择 Filter | Render | Lighting Effects 滤镜,在编辑对话框中设置 Light type 为 Directional, Gloss 为 - 100, Material 为 -100,并将 Texture Channel 设为 Red, Height 设为 100,如图 25.6 所示,然后点击 OK 按 钮确认,就可以得到较逼真的溶洞效果。

10.下面为溶洞的岩石上色。选择 Images | Adjustments | Hue/Saturation 命令, 在编辑对话框中,选中 Colorize (着色)选 项,并将 Hue 设置为 200, Saturation 设置 为 20,确认操作后得到如图 25.1 所示的最 终效果

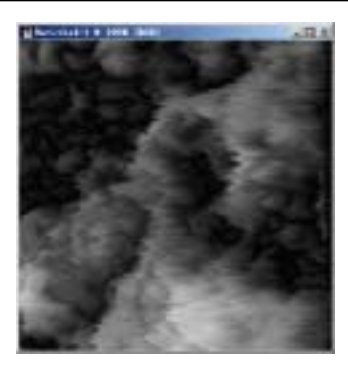

图 25.4 风滤镜效果

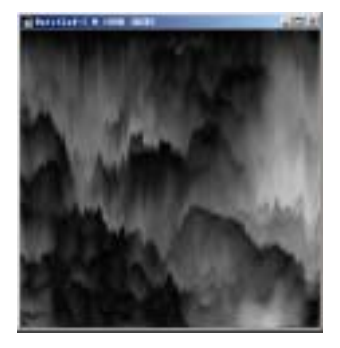

图 25.5 旋转画布

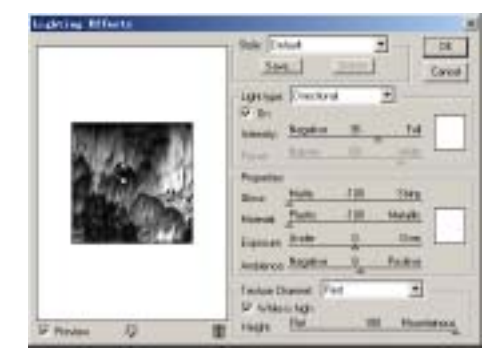

图 25.6 添加光照效果